## Embedding a video in Drupal

To embed a video from Media Hopper Create (MHC) into a Drupal page for your course, please follow these instructions.

Note: you can mostly follow these steps for embedding a video from another platform e.g. YouTube, but how you find the embed code on that platform will be different than the steps for MHC.

If you haven't used Media Hopper Create before or need a bit of help, IS has extensive documentation and help guides <u>here</u>.

- 1. Log into your MHC account at: <a href="https://media.ed.ac.uk/">https://media.ed.ac.uk/</a>
- 2. Make sure that the video you want to embed in Drupal is set to either Unlisted or Published. (Not sure how to check or change this setting? Please see IS's guidance on <u>Understanding privacy levels in Media Hopper Create</u>.)
- 3. Open the video you want to share in MHC and below it, you will see several tabs. Click on the tab "Share" and then select "Embed" (N.B. do not select oEmbed) and then select and copy the full embed code that appears in the box. (Note: you can use the options below the code to choose a different sized embedded player or start/end times for the video. Do \*not\* use Responsive Sizing at the present time.)

| <ul> <li>← → C</li> <li>← → C</li> <li>← → A</li> <li>← → A</li> <li>← → A</li> <li>← → A</li> <li>← → A</li> <li>← → A</li> <li>← → A</li> <li>← → A</li> <li>← → A</li> <li>← → A</li> <li>← → A</li> <li>← → A</li> <li>← → A</li> <li>← → A</li> <li>← → A</li> <li>← → A</li> <li>← → A</li> <li>← → A</li> <li>← → A</li> <li< th=""><th>A The Constant A December of Constant Constant Const</th><th>X Yunda tay na X +</th><th>a ۵.)</th><th>Armory is less than 168 Please X</th><th>Related Me</th></li<></ul> | A The Constant A December of Constant Constant Const | X Yunda tay na X +                                                                                                    | a ۵.)                                                                                                    | Armory is less than 168 Please X                                          | Related Me                                                          |
|----------------------------------------------------------------------------------------------------|----------------------------------------------------------------------------------------------------|----------------------------------------------------------------------------------------------------|----------------------------------------------------------------------------------------------------|---------------------------------------------------------------------------|---------------------------------------------------------------------|
| T (E) Hame - Hy-Courses at University of Ed                                                                                                    | dinburgh.                                                                                                    |                                                                                                    |                                                                                                    | O mente - O                                                               | No Entries                                                          |
|                                                                                                    |                                                                                                    | Sorthy Creation Date (Newest First) + 🛛 🦞 Available Co                                                                                                    | urbes (2) = Create Course                                                                                                    |                                                                           |                                                                     |
|                                                                                                    | Indifferences Sharen Goldwater, Adam Lapez + 6 others: + Jain Cade 125618                                                                                                    |                                                                                                    | Settings Enter                                                                                                    |                                                                           |                                                                     |
|                                                                                                    |                                                                                                    |                                                                                                    |                                                                                                    |                                                                           |                                                                     |
|                                                                                                    |                                                                                                    |                                                                                                    |                                                                                                    |                                                                           |                                                                     |
|                                                                                                    |                                                                                                    |                                                                                                    |                                                                                                    |                                                                           |                                                                     |
|                                                                                                    |                                                                                                    |                                                                                                    |                                                                                                    |                                                                           |                                                                     |
|                                                                                                    |                                                                                                    |                                                                                                    |                                                                                                    |                                                                           |                                                                     |
|                                                                                                    |                                                                                                    |                                                                                                    |                                                                                                    |                                                                           |                                                                     |
|                                                                                                    |                                                                                                    |                                                                                                    |                                                                                                    |                                                                           |                                                                     |
|                                                                                                    |                                                                                                    |                                                                                                    |                                                                                                    |                                                                           |                                                                     |
| () 0:00 / 2:17                                                                                                    | 4. Cats and their babies                                                                                                    |                                                                                                    | P                                                                                                    | 1x 💠 🖉 🤅                                                                  | Ð                                                                   |
| ► (1) 0:00 / 2:17                                                                                                    | 4. Lats and their bables                                                                                                    |                                                                                                    | P                                                                                                    | "1x \$* ⊭" (                                                              | Ð                                                                   |
| Accessing Top Ha                                                                                                    | at content for migrat                                                                                                    | ing to Gradesc                                                                                                    | ope                                                                                                    | • 1x ↔ 📲 🚺                                                                | 0                                                                   |
| Accessing Top Ha                                                                                                    | 4. Cats and they backes<br>at content for migrat                                                                                                    | ing to Gradesc                                                                                                    | ope                                                                                                    | • 1x \$* x <sup>*</sup> (<br>• 0 ▶ 2 €                                    | 0                                                                   |
| O 000 72:17  Accessing Top Ha From Meredith Corey July 14th, 20                                                                                                    | 14 Cars and their babbes<br>at content for migrat                                                                                                    | ing to Gradesc                                                                                                    | ope                                                                                                    | ■ 1x 🕸 🖉 🤅                                                                | ¥0<br>▶ 0                                                           |
| O 000 72:17  Accessing Top Ha From Meredith Corey July 14th, 20 Details Shore 9                                                                                                    | at content for migrat                                                                                                    | ing to Gradesc                                                                                                    | ope                                                                                                    | ■ 1x ♥ 📲 🧯                                                                | ₩<br>• 0                                                            |
|                                                                                                    | A Lais and their babbes<br>at content for migrat                                                                                                    | ing to Gradesc                                                                                                    | ⊧<br>ope                                                                                                    | IX ♥ ✓ 0<br>♥ 0 ► 2 0<br>ACTIONS                                          | x2<br>▶ 0                                                           |
|                                                                                                    | at content for migrat                                                                                                    | ing to Gradesc                                                                                                    | ope                                                                                                    | ■ 1x ♥ ■ 0                                                                | ¥<br>● 0                                                            |
|                                                                                                    | at content for migrat at content for migrat oza ed oEmbed Email will make this media public to the world an                                                                                                    | ing to Gradesc                                                                                                    | ope                                                                                                    | ■ 1x ♥ .*<br>● 0 ▶ 2 ↓<br>ACTIONS                                         | ₩<br>• 0<br>•                                                       |
| O 000 72:17  Accessing Top Ha From Meredith Corey July 14th, 27 Defails Strong Link to Media Page Embed Grabbing the embed code                                                                                                    | Cass and ther backets     at content for migrat     023     oEmbed Email     will make this media public to the world an                                                                                                    | ing to Gradesc                                                                                                    | pope                                                                                                    | ■ 1x ♥ .*<br>● 0 ▶ 2<br>ACTIONS                                           | ₩<br>• 0<br>•                                                       |
| A) 0.00 / 2.17  Accessing Top H: From Meredith Corey July 14th, 27 Defails Storm Unk to Media Page Embe Grabbing the embed code  kiframe id="kaltura, player" src=" /2010/2927/frameembed=true&p                                                                                                    |                                                                                                    | ing to Gradesc<br>ad override all entitlements de<br>/sp/201029200/embediframe<br>StraßflashwarsjstreamerTypej                                                                                                    | fined in MediaSpace.                                                                                                    | IX ♥ ()<br>                                                               | x<br>■ 0<br>■                                                       |
| Accessing Top Ha From Meredith Corey July 14th, 20 Denails Strame Grabbing the embed code      Kiframe id="kaltura_player" src="/20102927/frameembed-trueSp flashvars[localizationCode]=en5 flashvars[localizationCode]=en5 flashvars[localizationCode]=e                                                                                                    | Cats and ther backs     at content for migrat     ocmbed Email     will make this media public to the world an     "https://cdnapisec.kaltura.com/p/2010292 Jayerdi-kaltura_player6entry_id=1_c1rus     "https://achapters.player3ideBarContainer.playin]=tr     foclose]=true&ampflashvars[sideBarContainer.playin]=tr     foclose]=true&ampflashvars[sideBarContainer.playin]=tr     foclose[true&ampflashvars[sideBarContainer.playin]=tr     foclose]=true&a | ing to Gradesc<br>ad override all entitlements de<br>straßfastwars[streamerType]<br>ue&:flastwars[sideBarCo<br>gin=true&ampflastwars[sideBarCo                                                                                                    | fined in MediaSpace.                                                                                                    | ACTIONS                                                                   |                                                                     |
| A corresting Top Hi<br>From Meredith Corey July 14th, 20<br>Denails Strave<br>Denails Strave<br>Link to Media Page Ember<br>Grabbing the embed code<br>siftrame id="kaltura_player" src=1/2010/2921/frameembed-trues@<br>flashvars[sideBarContainer.click/<br>flashvars[sideBarContainer.click/<br>fl                                                                                                    | Cass and their backets     at content for migrat     oca     ocate     ocatee     ocatee     ocate     ocatee   | ing to Gradesc<br>ad override all entitlements de<br>stroßfashvars[streamerType]-<br>uesamprfashvars[streamerType]-<br>uesamprfashvars[streamerType]-<br>gin]-true&fashvars[char]<br>pipugin]-true&<br>reenplugin]-true&                                                                                                    | fined in MediaSpace.<br>Js/viconf_jd/32599141/pa<br>auto&<br>mainer_position]=left&<br>sters.layout]=vertical&                                                                                                    | ACTIONS                                                                   |                                                                     |
| Accessing Top Hi<br>From Meredith Corey July 14th, 20 Details Store Details Store Unk to Media Page Embe Grabbing the embed code      ifframe id="kaltura_player" src="/2010/2927/frameembed-trueBg flashvars[chaltrationCode]=en& flashvars[chaltrationStore]inerTi flashvars[chaltrationStore]inerTi flashvars[chal                                                                                                    | Cats and ther backs     at content for migrat     at content for migrat     ocmate the mail     ocmate the mail     will make this media public to the world an     amplashvargideBaContainer.plugh=tr     ToClose]=true&/fashvargidrapters.plugh=tr     ToClose]=true&/fashvargidrapters.plugh=tr     ToClose]=true&/fashvargidrapters.plugh=tr     ToClose]=true&/fashvargidrapters.plugh=tr     ToClose]=true&/fashvargidrapters.plugh=tr     ToClose]=true&/fashvargidrapters.plugh=tr     ToClose]=true&/fashvargidrapters.plugh=tr     ToClose]=true&/fashvargidrapters.plugh=tr     toClose]=true&/fashvargidrapters.plugh=tr     toClose]=true&/fashvargidrapters.plugh=true&/fashvargidrapters.plugh=true&/fashvargidrapters.plugh=true&/fashvargidrapters.plugh=true&/fashvargidrapters.plugh=true&/fashvargidrapters.plugh=true&/fashvargidrapters.plugh=true&/fashvargidrapters.plugh=true&/fashvargidrapters.plugh=true&/fash                                                                                                    | ing to Gradesc<br>ad override all entitlements de<br>straßlashvarsjstreamerType]-<br>ue&amprilashvarsjstreamerType]-<br>ue&amprilashvarsjstreamerType]-<br>uesamprilashvarsjstreamerType]-<br>uesamprilashvarsjstreamerType]-<br>desamprilashvarsjstreamerType]-<br>desamprilashvarsjs | fined in MediaSpace.<br>Js/uiconf.jd/32599141/pz<br>auto&<br>ntainer.position]=left&<br>ters:Jayout]=vertical&<br>vfullscreen veekkitallowfull                                                                                                    | rtner_id                                                                  | xx<br>0<br>0<br>0<br>0<br>0<br>0<br>0<br>0<br>0<br>0<br>0<br>0<br>0 |
| Accessing Top Hi<br>From Meredith Corey July 14th, 20<br>Denails Strenge<br>Link to Media Page Ember<br>Grabbing the embed code<br>siframe id="kaltura, player" src="/2010292?iframeembed=true&p<br>/2010292?iframeembed=true&p<br>/                                                                                                    | Cats and ther backs     at content for migrat     at content for migrat     ocmes     ocmes | ing to Gradesc<br>ad override all entitlements de<br>straftastwars[streamerType]-<br>ueSamp:flastwars[streamerType]-<br>ueSamp:flastwars[streamerType]-<br>type]in=true&<br>flastwars[streamerType]-<br>type]in=true&<br>dth="400" height="285" allow<br>dbx="allow-downloads allow-<br>rientation-lock allow-popups.<br>Tup Hat.context for misrated                                                                                                    | fined in MediaSpace.<br>JsAviconf, Jd/32599141/pa<br>•autoSamp:<br>https://disconf.jd/32599141/pa<br>•autoSamp:<br>https://disconf.jd/32599141/pa<br>•autoSamp:<br>•autoSamp:<br>forms allow-same-origin.<br>•forms allow-same-origin.<br>•forms allow-same-origin.                  | TX O > 2<br>ACTIONS<br>Ther.id<br>screen<br>allow-scripts<br>presentation |                                                                     |
| O 000 72:17  Accessing Top H: From Meredith Corey July 14th, 27  Details Storer Unk to Media Page Grabbing the embed code  Siframe id="kaltura, player" src=" (20102922/frameembed-truesp flashvars[iocalizationCode]=ensi flashvars[iocalizationCode]=ensi flashva                                                                                                    | Cats and ther backs     At content for migrat     at content for migrat     ormigrat     ormigrat     ormigration     ormigration     ormigrati     ormigration     ormigration     ormig | ing to Gradesc<br>ad override all entitlements de<br>/sp/201029200/embediframe<br>tisofilastwars[streamerType]<br>ue&flastwars[sideBarCo<br>gin]=true&flastwars[char<br>pulgin]=true&<br>dth="400" height="285" allow<br>dow="allow-downloads allow<br>rientation-lock allow-popups.<br>Top Hat content for migrating                                                                                                    | fined in MediaSpace.<br>Js/viconf. jd/32599141/pa<br>autoSamo;<br>ntainer.position]=left&am<br>ntainer.position]=left&am<br>dullscreen webkitallowfull<br>r/corns allow-same-origin<br>to escape-sandbox allow-<br>to Gradescope"> <td>ACTIONS</td> <td></td>                        | ACTIONS                                                                   |                                                                     |
| Accessing Top H: From Meredith Corey July 14th, 20 Details Street Link to Media Page Embed Grabbing the embed code Siframe id="kaltura, player" src=i (20102922)frameembed-true&p flashvars[ocalization.code]-ensi; flashvars[ocalization.code]-ensi; flashvars[ocalization.code]-ensi; flashvars[ocalization.code]-ensi; flashvars[ocalization.code]-ensi; flashvars[ocalization.allow=boint allow-top-navigation.by-user-act                                                                                                    | Case and their backet     Accessing     Case and their backet     Content for migrat     Content for migrat   | ing to Gradesc<br>ad override all entitlements de<br>straflashvar{siteamerType]<br>ueSamp/lashvar{siteBarCo<br>gin]-trueSamp;<br>dath="2000"/dath="2000"/dath="2000"/dath="2000"<br>pilogin]-trueSamp;<br>dath="2000"/dath="2000"/dath="2000                                                                                                    | fined in MediaSpace.<br>fined in MediaSpace.<br>JsAviconf.jd/322599141/pa<br>autoSamp;<br>ntainer.positionj=left&<br>oters.layoutj=verticalSamp<br>vfullscreen webkitallowful<br>to-escape-sandbox allow-<br>to escape-sandbox allow-<br>to Gradescope"> <td>TX C INS</td> <td></td> | TX C INS                                                                  |                                                                     |
| Al 2007 72:17  Accessing Top H: From Meredith Corey July 14th, 27  Dealls Store Link to Media Page Ember Grabbing the embed code      difference id="kaltura_player" src="//2010/2927/frameembed-true&p flashvars[toaleatonCode]-en&, flashvars[toaleatonCode]-en&, flashvars[t                                                                                                    | A Cats and ther backs     at content for migrat     at content for migrat     oral     oral for the second second se | ing to Gradesc<br>ad override all entitlements de<br>stroßfashvars[streamerType]-<br>ueSamp/fashvars[streamerType]-<br>ueSamp/fashvars[streamerType]-<br>ueSamp/fashvars[streamerType]-<br>ueSamp/fashvars[streamerType]-<br>trenplugin]-true&<br>dth="400" height="285" allow<br>dbox="allow-downloads allow<br>irientation-lock allow-poups-<br>Top Hat content for migrating<br>D0:00:00 ©                                                                                                    | fined in MediaSpace.<br>Js/viconf_jd/32599141/pa<br>auto&<br>ntainer_position]=left&<br>pters.layout]=vertical&<br>vfullscreen webkitallowfull<br>v=forms allow-same-origin<br>to secape=sandbox allow-<br>to Gradescope"> <td>Tx 🔅 💉 🤅</td> <td></td>                               | Tx 🔅 💉 🤅                                                                  |                                                                     |
| Accessing Top Hi<br>From Meredith Corey July 14th, 20<br>Details Store<br>Details Store<br>Core July 14th, 20<br>Details Store<br>Core July 14th, 20<br>Details Store<br>Core July 14th, 20<br>Details Store<br>Core July 14th, 20<br>Details Store<br>Core July 14th, 20<br>Core July 14th, 20                                                                                                    |                                                                                                    | ing to Gradesc<br>ad override all entitlements de<br>straßlashvarsjstreamerType]-<br>ueSampflashvarsjstreamerType]-<br>ueSampflashvarsjstreamerType]-<br>ueSampflashvarsjstreamerType]-<br>ueSampflashvarsjstreamerType]-<br>teneplugin]-trueSamp;<br>dth="400" height="2855" allow<br>dbox="allow-downloads allow-<br>rientation-lock allow-popups<br>Top Hat content for migrating<br>00:00:00" ©                                                                                                    | fined in MediaSpace.<br>Js/uiconf_id/32599141/pz<br>autoEamp;<br>ntainer_position]=leftEamp<br>ters:layout]=vertical&<br>vfullscreen webkitallowful<br>to-escape-sandbox allow-igin.<br>to-escape-sandbox allow-igin.                                                                | rtner_id                                                                  |                                                                     |

4. Go to the Drupal page where you want to embed the video. Make sure that the Text Format for the Body field is set to Full HTML (this is the default). Then use the three vertical dots on the right of the editing toolbar to open additional tools and select "Source"

| В | ody   | (Edi | t sun    | nmar  | <u>y</u> ) |       |             |      |    |     |         |      |          |        |          |             |       |          |                   |  |
|---|-------|------|----------|-------|------------|-------|-------------|------|----|-----|---------|------|----------|--------|----------|-------------|-------|----------|-------------------|--|
|   | в     | Ι    | <u>U</u> | 5     | $X^2$      | $X_2$ | $T_{\rm x}$ | ₽ := | 12 | ~ " | <br>⊞ ~ | —    | Para     | agrapl | n        | ~ IV ~      |       |          | :                 |  |
|   |       |      |          |       |            |       |             |      |    |     | 💽 Sou   | irce | <b>-</b> | Ē      | <u>-</u> | Choose lang | ~     | 4        | $\leftrightarrow$ |  |
| Т | ext f | orm  | at F     | ull H | TML        |       |             | ~    |    |     |         |      |          |        |          |             | About | t text 1 | ormats            |  |

5. Paste in the embed code you copied from MHC.

| ody ( <u>Edit</u>                                                                                                    | summary)     |                |                  |                                                               |        |          |          |      |             |        |          |            |      |
|----------------------------------------------------------------------------------------------------|--------------|----------------|------------------|---------------------------------------------------------------|--------|----------|----------|------|-------------|--------|----------|------------|------|
| BI                                                                                                    | <u>U</u> 5 > | $X^2 \times_2$ | T <sub>×</sub> Ø | $\begin{array}{c} \circ - & 1 - \\ \circ - & 2 - \end{array}$ | ~      | <b>*</b> |          | -    | Paragraph   | ~      | / [k] /  | ,          | :    |
| <iframe< td=""><td>id="kaltur</td><th>a_player</th><th>" src="h</th><th>ttps://co</th><td>napise</td><th>c.kal</th><th>tura.com</th><td>/p/2</td><th>2010292/sp/</th><td>201029</td><td>200/embe</td><td>edIframeJs</td><td></td></iframe<> | id="kaltur   | a_player       | " src="h         | ttps://co                                                     | napise | c.kal    | tura.com | /p/2 | 2010292/sp/ | 201029 | 200/embe | edIframeJs |      |
| /uiconf_                                                                                                    | _id/3259914  | 1/partne       | r_id/201         | 0292?ifra                                                     | meembe | d=tru    | e&player | Id=  | altura_pla  | yer&en | try_id=1 | 1_c1rux3tn | Se . |
| flashvar                                                                                                    | s[streamer   | Type]=au       | to&f             | lashvars                                                      | locali | zatio    | nCode]=e | n&ar | np;         |        |          |            |      |
| flashvar                                                                                                    | s[sideBarC   | ontainer       | .plugin]         | =true&                                                        | ;flash | vars[    | sideBarC | onta | iner.posit  | ion]=l | eft&     | ;          |      |
| flashvar                                                                                                    | s[sideBarC   | ontainer       | .clickTo         | Close]=tr                                                     | ue&    | ;flas    | hvars[ch | apte | ers.plugin] | =true& | amp;     |            |      |
| flashvar                                                                                                    | s[chapters   | .layout]       | =vertica         | l&fla                                                         | shvars | [chap    | ters.thu | mbna | ilRotator]  | =false | &        |            |      |
| flashvar                                                                                                    | s[streamSe   | lector.p       | lugin]=t         | rue&1                                                         | lashva | rs[Em    | bedPlaye | r.Sp | oinnerTarge | t]=vid | eoHolde  | r&         |      |
| flashvar                                                                                                    | s[dualScre   | en.plugi       | .n]=true&        | amp;flash                                                     | vars[K | altur    | a.addCro | ssor | -iginToIfra | me]=tr | ue&8     | 2          |      |
| wid=1_ep                                                                                                    | ksscw3" wi   | dth="400       | " height         | ="285" al                                                     | lowful | lscre    | en webki | tal  | lowfullscre | en moz | AllowFu  | llScreen   |      |
| allow="a                                                                                                    | utoplay *;   | fullscr        | een *; e         | ncrypted-                                                     | media  | *" sa    | ndbox="a | llov | /-downloads | allow  | -forms a | allow-same | -    |
| origin a                                                                                                    | llow-scrip   | ts allow       | -top-nav         | igation a                                                     | llow-p | ointe    | r-lock a | llov | /-popups al | low-mo | dals al  | low-       |      |
| orientat                                                                                                    | ion-lock a   | llow-pop       | ups-to-e         | scape-sar                                                     | dbox a | llow-    | presenta | tior | allow-top   | -navig | ation-by | y-user-    |      |
|                                                                                                    | on! frameh   |                |                  |                                                               |        |          |          |      |             |        |          |            |      |

6. Use the three vertical dots to open the expanded toolbar and click Source again to go back to the main editing view. It may take a moment or two to load, but you should now see the video you just embedded.

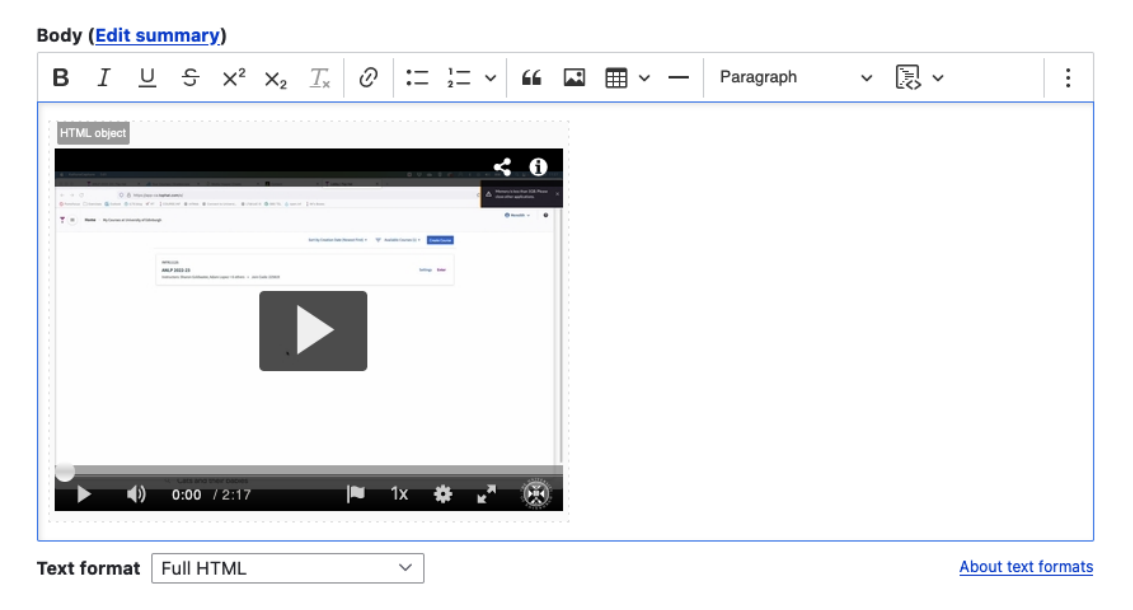

7. You can, of course, add text before or after the video or embed multiple videos on a single Drupal page. Once you are done with the edits on the page, just remember to press Save at the bottom.

**Important!** You must have captions available on any video you use for teaching. MHC has auto-generated captioning available and it is very quick (just a click or two) to request this for your videos before sharing them with students. Please see this guide from IS: <u>Requesting subtitles for your content.</u>